**Baby Camera** 

IPC263

# **Quick Start Guide**

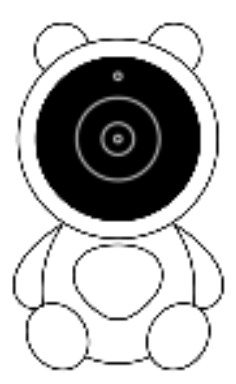

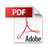

## Package contents

1x baby camera

- 1x Power adapter
- 1x Type-C charging cable

1x Reset 1x Flexible bracket (for camera stand mounting or crib mounting)

### \*Note: micro SD card not included

## Description

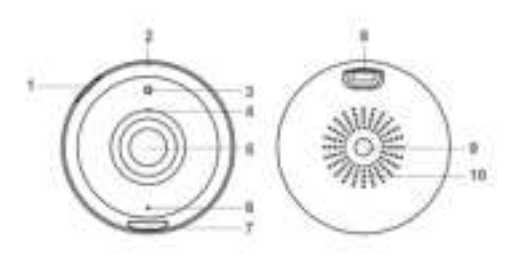

- Micro SD card slot (Add 128GB or less microSD card to enable recording. Only supports microSD card with FAT32 format.)
- 2. Reset button (Press and hold the reset button for 5 seconds to reset the camera)
- 3. Light sensor
- 4. Microphone ( talk to the app side)
- 5. Camera lens
- Camera indicator (red: camera system start; blue blinking: ready to pair; blue solid: camera online)
- 7. Night lamp (ON/OFF be controlled by app)
- 8. Type-C USB power port (Input power: 5VDC, Max.1-1.5A)
- 9. 1/4" Screw socket for mounting the flexible bracket or other tripod accessories
- 10. Speaker

## Install the camera

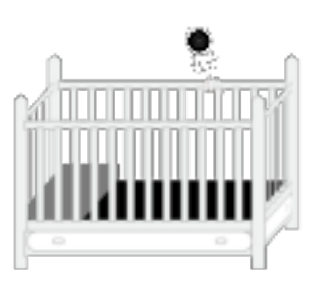

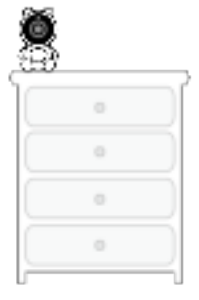

Install the camera on the crib with the flexible bracket

Put the camera on the table/desk

## Connection - Connect the camera with smartphone App

#### 1.) Power the camera

Use the supplied DC 5V power adapter and the supplied power &temperature cable to power on the baby camera.

The camera will be turned on automatically.

#### 2.) App setup and installation

Search for **TuyaSmart** or **SmartLife** app in the App Store or Google Play Store. Download and install the app on your smart device.

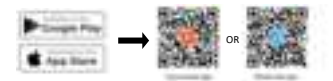

Set up the baby camera by using the app

Check to be sure the camera is in pairing mode. The Wi-Fi icon on the camera display must be flashing rapidly to connect. If not already flashing, press and hold the Reset button until you hear an audible tone. Use the **TuyaSmart** or **SmartLife** app to complete the set up. Tap 'Add Device' or the '+' sign, then select 'Security camera & Video security' and ' camera(Wi-Fi)' then confirm. You will be prompted to enter your Wi-Fi network and password.

#### Note:

 a) Be sure to connect to a 2.4GHz Wi-Fi network that covers your installation location.

b) One device can only be paired with one App account at a time, if the device has already been paired with another account, then it can't be paired to another account. The device can be removed from the app account by being deleted from the App. The device will be reset automatically once the blue light changes to a solid on.

# Main Features of the APP

| 1  | Back to app home page                            |
|----|--------------------------------------------------|
| 2  | Camera name                                      |
| 3  | Camera settings                                  |
| 4  | Current resolution (HD, SD)                      |
| ы  | Current temperature                              |
| 6  | Open to hear from the camera                     |
| 7  | Zoom in/ Zoom out                                |
| 8  | Thumbnails floating on the screen                |
| 9  | Full screen of the live view                     |
| 10 | Take a photo (photo screenshot)                  |
| 11 | Talk to the camera                               |
| 12 | Take a video (video screen shot)                 |
| 13 | Hide the menu                                    |
| 14 | Area of available functions                      |
| 15 | Message center ( motion/sound detection)         |
| 16 | Cloud<br>(Purchase a cloud subscribe- optional)  |
| 17 | Features ( All available features of the camera) |

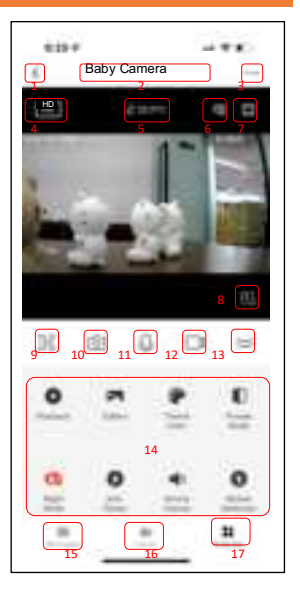

# Troubleshooting about the camera with APP

| PROBLEM                                        | CORRECTIVE ACTION                                                                                                    |
|------------------------------------------------|----------------------------------------------------------------------------------------------------|
| Camera will not connect<br>to my WI-FI network | <ul> <li>Make sure the Wi-Fi signal is flashing. If the Wi-Fi signal is not flashing, you will need to press and hold Reset Button (see the Description section).</li> <li>Make sure the Wi-Fi network is a 2.4GHz network, device will not connect to a 5GHz network.</li> <li>Test your Wi-Fi network work with other devices such as your phone or computer to make sure it is operation properly.</li> <li>The Wi-Fi connection may be out of range during pairing. Use your phone to check range, it is recommended to have at least 2 signal bars showing for proper connection.</li> </ul>                                                                              |
|                                                | you are entering it correctly.                                                                                                    |
| The camera is off-line                         | <ul> <li>There could be a temporary issue with your internet connection (e.g., service disruption). Please try again in a few minutes.</li> <li>Make sure your Wi-Fi router is turned On.</li> <li>The camera may not have power to it, make sure the wall switch and breaker is in the On position.</li> <li>Make sure the camera is getting a good signal from your Wi-Fi router. Use your phone to check range, it is recommended to have at least 2 signal bars showing for proper connection.</li> <li>The camera may have been disconnected from your Wi-Fi network, press and hold Reset Button(see the Description section) until you hear an audible tone.</li> </ul> |

| Live video stream is slow | Camera streaming issues may be caused by any of the                        |
|---------------------------|----------------------------------------------------------------------------|
| to load                   | following:                                                                 |
|                           | Your phone's cellular connection, which relies on mobile                   |
|                           | overage.                                                                   |
|                           | <ul> <li>Limited internet bandwidth at home, for example, other</li> </ul> |
|                           | video streaming services running at the same time on                       |
|                           | your network can cause congestion slowing down the                         |
|                           | internet upload and download speeds.                                       |
|                           | Wi-Fi reception may not be stable or work reliably if the                  |
|                           | camera's Wi-Fi signal strength is less than 2 signal bars.                 |
|                           | You may need to install a Wi-Fi repeater or extender to                    |
|                           | boost the Wi-Fi signal.                                                    |
| How to reset the camera   | Press and hold reset button located at the back of the                     |
| to renter pairing mode?   | camera (see Description section) until you hear an audible                 |
|                           | tone.                                                                      |
| The camera is not         | Make sure Record Switch is turned On in APP, under SD                      |
| recording?                | Card Settings. This is located in Settings menu on the                     |
| -                         | upper right corner in the control panel.                                   |
|                           | • Make sure that the microSD card is installed correctly. To               |
|                           | confirm the camera is recognizing the microSD card, go to                  |
|                           | the SD card Settings in the Settings menu and make sure                    |
|                           | microSD Card capacity shows Total capacity. Used and                       |
|                           | Free space. If this does not appear you may consider                       |
|                           | reformatting the microSD card.                                             |
|                           | •WARNING: Reformatting microSD card will delete all                        |
|                           | videos stored on card. Please go through the                               |
|                           | troubleshooting section before doing so.                                   |
| How do I set the camera   | <ul> <li>In the Settings menu under SD card settings make sure</li> </ul>  |
| to Event or Continuous    | Record Switch is Turned ON and then select Event                           |
| Recording?                | Recording or Continuous Recording.                                         |
| How do I check the        | In the Settings menu under SD settings, you will see Used                  |
| available space on the    | Space and Free Space.                                                      |
| SD card?                  | Note: Camera only support 128GB or less microSD cards                      |
|                           | with FAT32 format.                                                         |
| What happens when the     | • On the microSD card reaches full capacity, new videos                    |
| microSD card reaches      | will start rewriting(deleting) over the oldest videos                      |
| full capacity?            | 3,3,                                                                       |

| Can I use a new microSD  | • Yes, you can use a new microSD card if you do not want  |
|--------------------------|-----------------------------------------------------------|
| card if I do not want to | to record over existing videos by removing the side cover |
| record over existing     | on the camera and replacing the exiting microSD card      |
| videos?                  | with a new one as long as it does not exceed 128GB.       |
|                          | Once this is completed you will need to format the        |
|                          | microSD card by going to the SD card settings in the      |
|                          | Settings menu and pressing Format SD Card then            |
|                          | Confirm.                                                  |
|                          | WARNING: Reformatting microSD card will delete all        |
|                          | content stored on card.                                   |

#### FOC WARNING

This device complies with part 15 of the FOC Pules. Operation is subject to the f ollowing two conditions: (1) this device may not cause harmful interference, and (2) this device must accept any interference received, including interference that t may cause undesired operation.

Any changes or modifications not expressly approved by the party responsible for compliance could void the user's authority to operate the equipment.

NOTE: This equipment has been tested and found to comply with the limits for a C ass B digital device, pursuant to Part 15 of the FOC Rules. These limits are desi gned to provide reasonable protection against harmful interference in a residenti al installation. This equipment generates, uses and can radiate radio frequency e nergy and, if not installed and used in accordance with the instructions, may cau se harmful interference to radio communications.

However, there is no guarantee that interference will not occur in a particular installation. If this equipment does cause harmful interference to radio or television reception,

which can be determined by turning the equipment off and on, the user is encourag ed to try to correct the interference by one or more of the following measures:

-- Reorient or relocate the receiving antenna.

-- Increase the separation between the equipment and receiver.

-- Connect the equipment into an outlet on a circuit different from that to which the receiver is connected.

-- Consult the dealer or an experienced radio/TV technician for help.

To maintain compliance with FCC's RF Exposure guidelines. This equipment should be installed and operated with minimum 20 cm distance between the radiator and you r body: Use only the supplied antenna.